# **PV INVERTER APP USER MANUAL**

Software configuration
User Guide

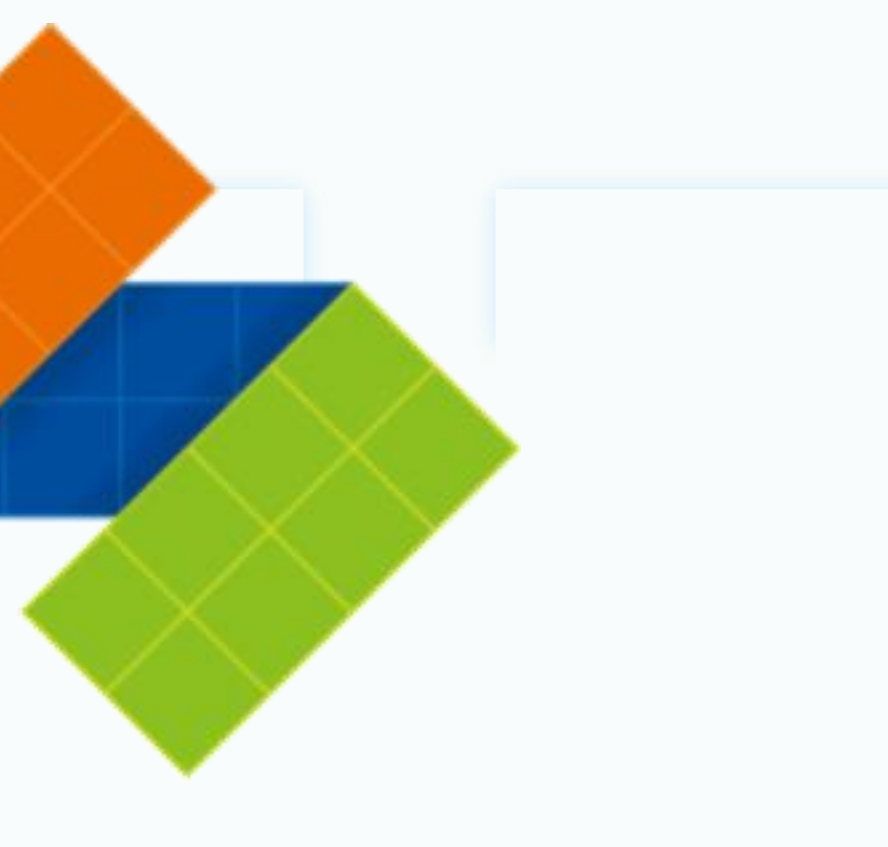

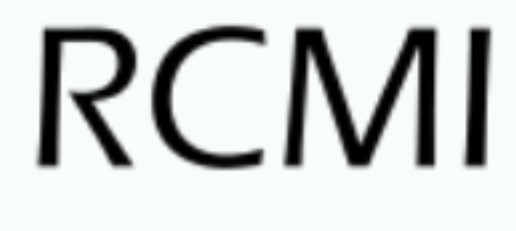

### **1** Software installation

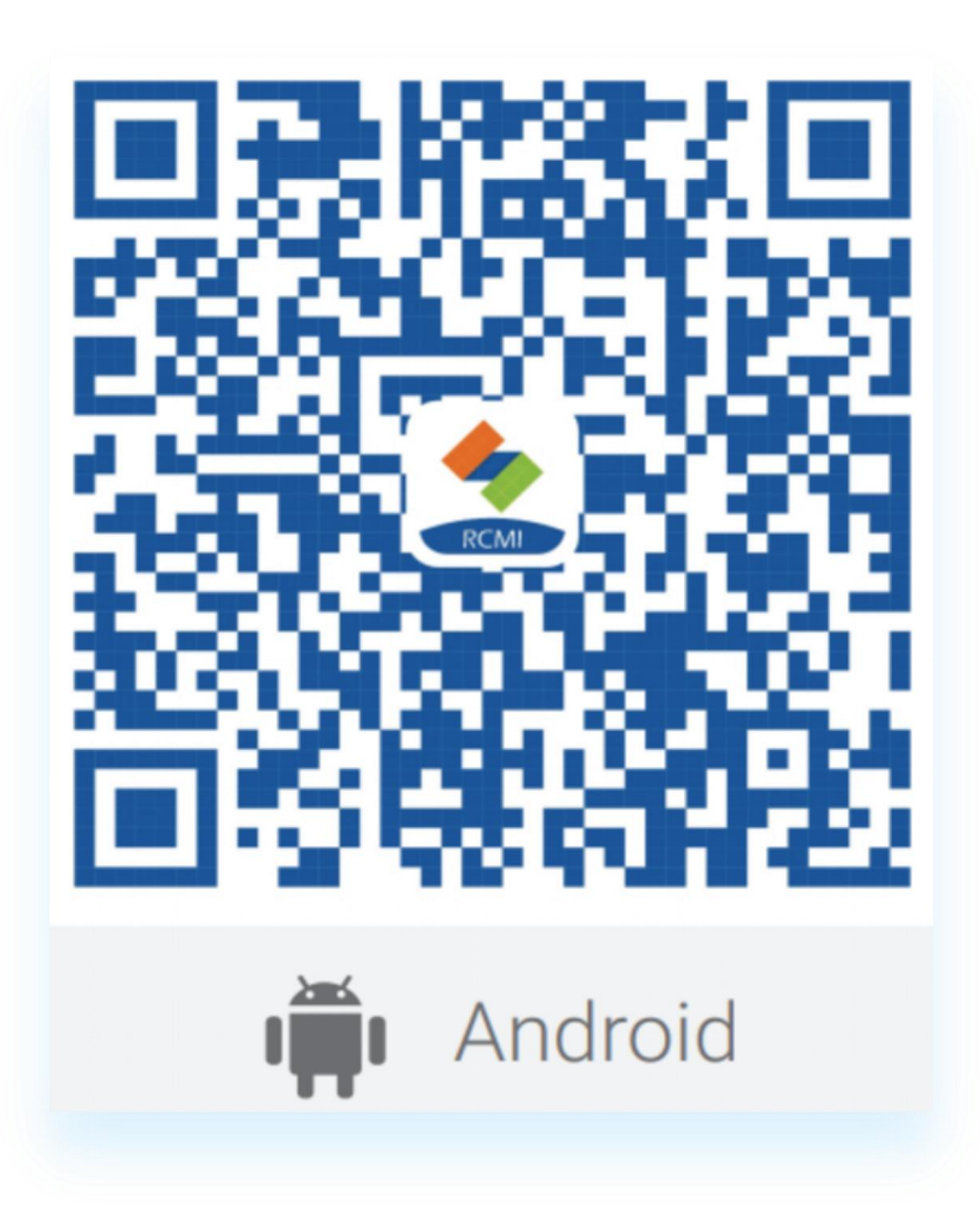

Android client scan this QR code to download

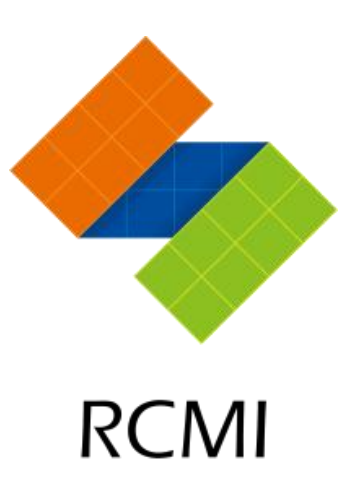

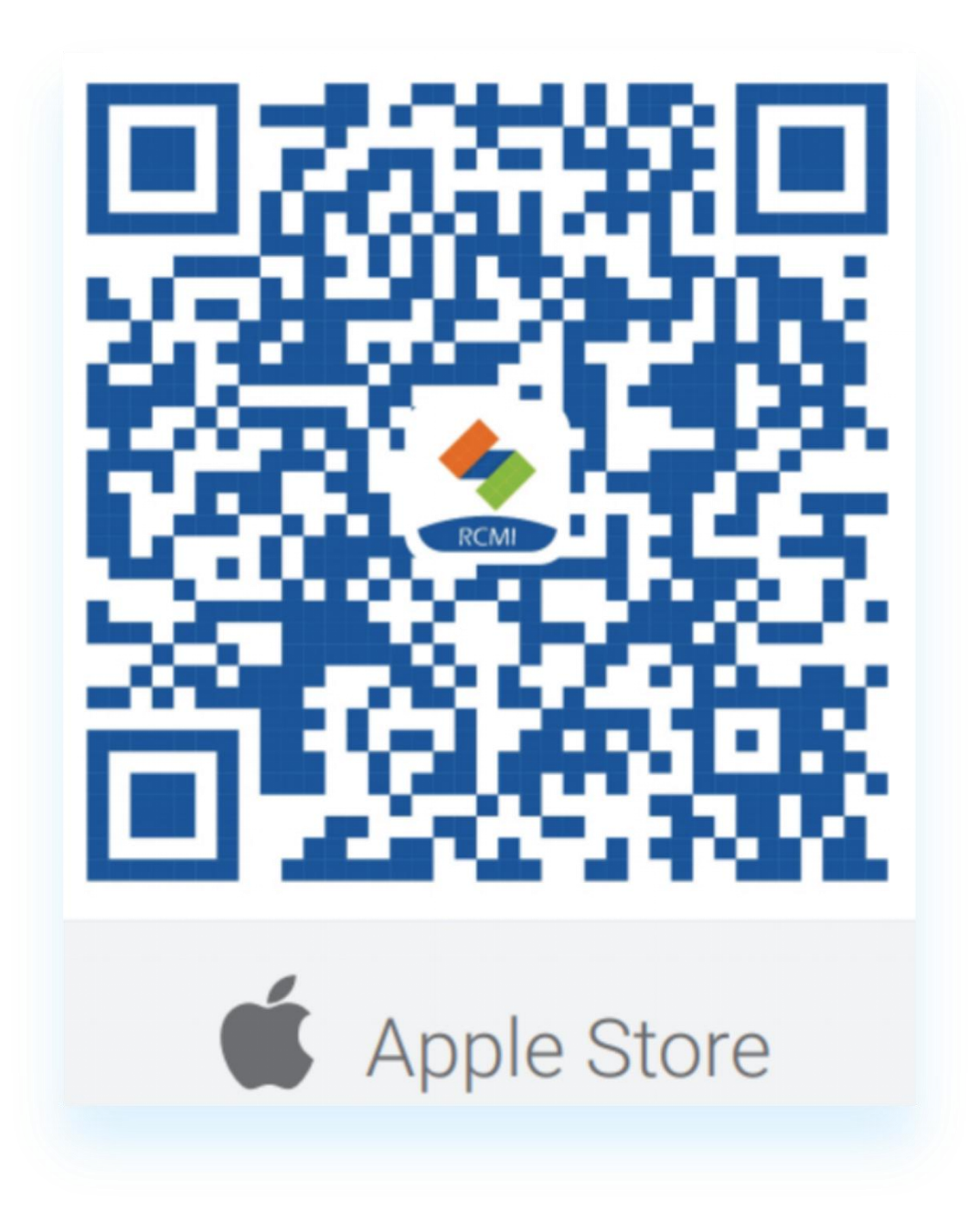

IOS users scan this QR code to download from Apple Store

### 2 Creat an account

| ⊗ English ▼                  | < | Register                                       |
|------------------------------|---|------------------------------------------------|
|                              |   | E-mail                                         |
|                              | Ð | Password                                       |
| RCMI                         | ß | Confirm Password                               |
| Password login Captcha login | Ð | Captcha Get a                                  |
| E-mail                       |   | I agree Terms of use                           |
| A Password                   |   | 发件人: RCI                                       |
| Registered                   |   | Your verific<br>2023-05-08 1                   |
| Login                        |   | Dear user, T<br>code will exp<br>you did not r |
|                              |   |                                                |
|                              |   | Accept                                         |

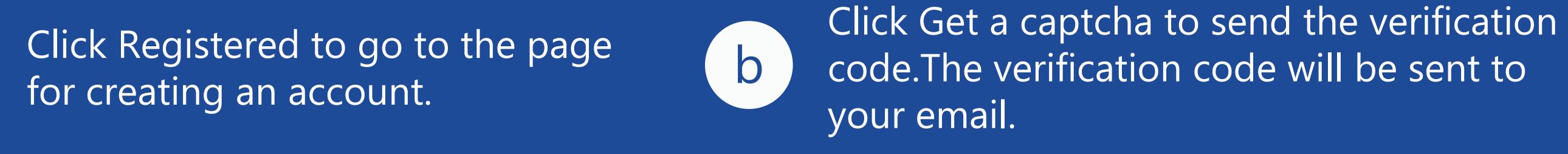

а

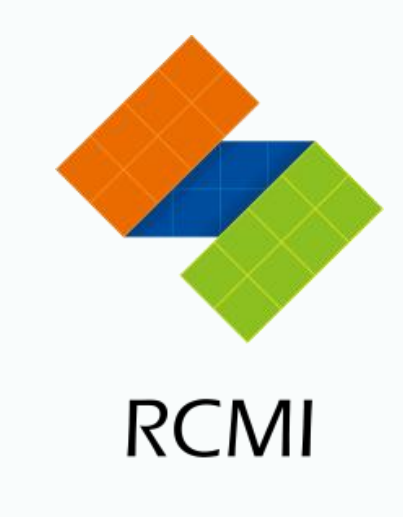

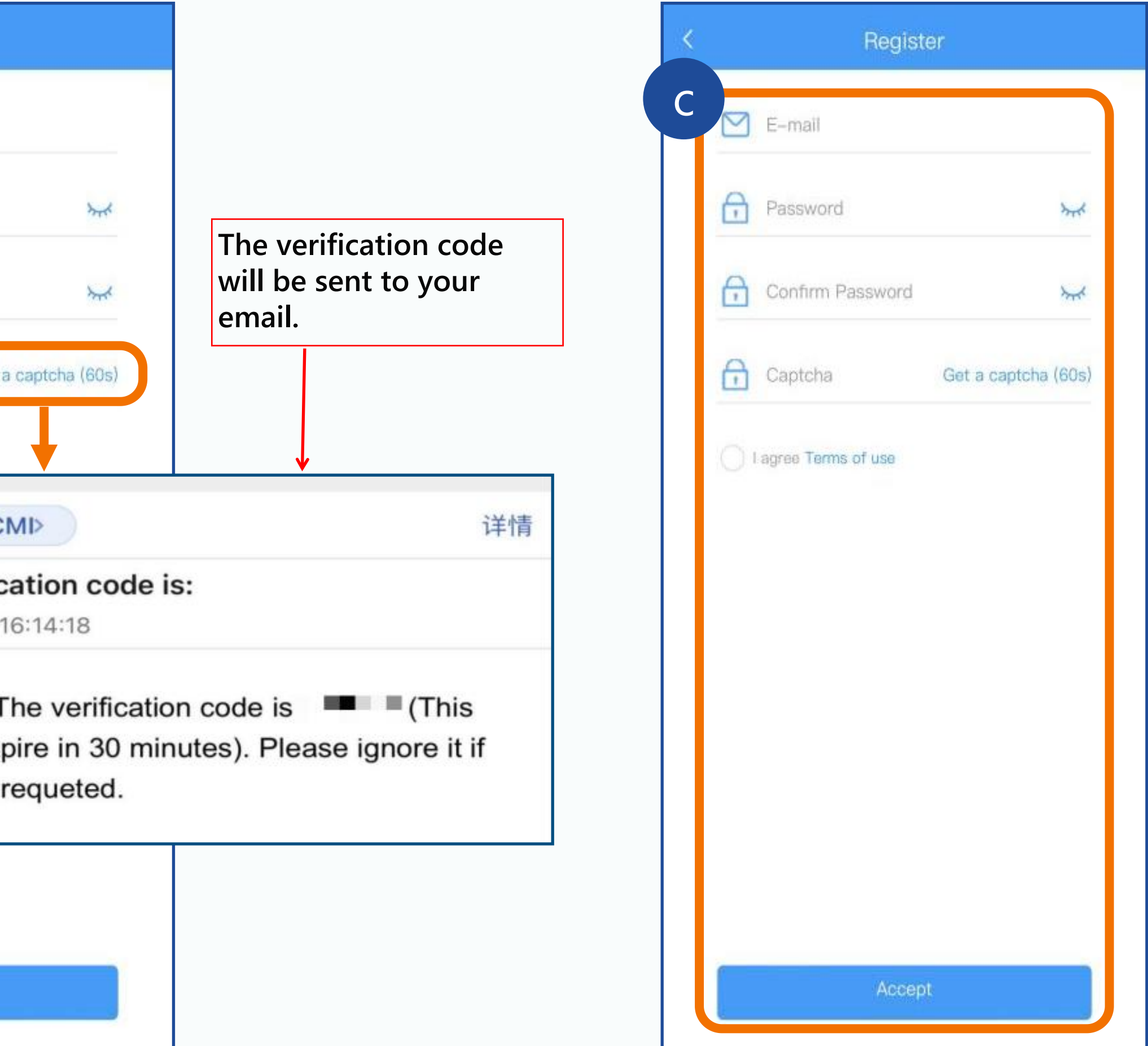

![](_page_2_Picture_7.jpeg)

From top to bottom, enter the email address to receive the verification code, the custom password, and the verification code in order.

Click Accept to complete the registration.

![](_page_2_Picture_10.jpeg)

### **3** Plant creation

![](_page_3_Figure_1.jpeg)

Click Next to go to the inverter binding interface.

# Tips

![](_page_3_Picture_5.jpeg)

### Please check if Bluetooth is on when using.

| 22:58                              | III. <sup>™</sup> ≈ % Ø © |          |            |          |
|------------------------------------|---------------------------|----------|------------|----------|
| $\leftarrow$ Bluetooth             | ?                         | +        | (m)        | 未在       |
| Bluetooth                          |                           | <b>?</b> | *          |          |
| Currently visible to nearby device | es                        |          |            |          |
| Device name                        | P30 Pro >                 |          | 6          |          |
| Received files                     | >                         |          | 专注模式       | 2        |
| PAIRED DEVICES                     |                           |          |            |          |
| D Zbliss02                         | <b>ଡ</b> ଼                | Ī        | ୬          |          |
| AVAILABLE DEVICES                  | •0                        | (B)      | $\bigcirc$ | <b>D</b> |
| DESKTOP-LR75OVM                    |                           | 6        |            |          |

Enable the bluetooth function of your Android phone.

IPhone Bluetooth on by default.

![](_page_3_Picture_10.jpeg)

![](_page_3_Picture_11.jpeg)

![](_page_3_Picture_12.jpeg)

### **3** Plant creation

![](_page_4_Picture_1.jpeg)

1. After creating the power station, clicking the search button will start searching the micro inverters around the cell phone on-site. After then the app will display all available machines' serial numbers the phone could find on-site(If the serial number is grey, that means this machine has been selected or registered in the system). 2、Click the button to scan the inverter serial number. Please confirm whether the number is correct.

![](_page_4_Picture_3.jpeg)

![](_page_4_Picture_6.jpeg)

![](_page_4_Picture_7.jpeg)

![](_page_4_Picture_8.jpeg)

After completing inverter coding scan and WiFi connection, click Submit and wait for information input.

After the input is successful, a pop-up prompt will appear. Click Yes to continue adding the inverter, and click No to finish adding the inverter.

d

![](_page_4_Picture_11.jpeg)

Add Inverter

# **A** Precautions for use

| 16:55       |                   |   |  |
|-------------|-------------------|---|--|
| < Blu       | uetooth           | Ö |  |
| Available o | levices           |   |  |
| *           | BL011823061179    |   |  |
| 口           | DESKTOP-LR750VM   |   |  |
| 口           | 1                 |   |  |
| *           | 2D:5F:42:CF:3B:DB |   |  |
| *           | 35:CC:40:D3:0D:EF |   |  |
| *           | 51:2A:FF:15:A9:13 |   |  |
| 口           | DESKTOP-GNF05L0   |   |  |

![](_page_5_Picture_2.jpeg)

When using Bluetooth of Android phone to configure Wifi, we'd better scan, capture and save the Bluetooth devices near the inverter, just like left picture. When facing a configuration failure, please save the configuration wifi process video. After then you can send the bluetooth devices picture and configuration videos to us in order to locate the question.

### help

### 4 Build a new power station when an existing one exists

| view of station              | op station <b>&gt;</b>   |   |
|------------------------------|--------------------------|---|
| 1                            |                          |   |
| Number of stations           |                          | т |
| 0 kW 0.00 kWh                | <b>O</b> Wh<br>Today Gen |   |
| denia perio                  |                          |   |
| ergy harvest statistic       |                          |   |
| ay Month Year 2023           | 3-05-13 🖸                |   |
|                              |                          |   |
|                              |                          |   |
|                              |                          |   |
|                              |                          |   |
|                              |                          |   |
|                              |                          |   |
| 14-14 04-19 04-24 04-29 05-0 | 04 05-09                 |   |
|                              |                          |   |
| tal instant power            |                          |   |
| 2023                         | 3-05-13 🖸                | b |
|                              |                          |   |

![](_page_6_Picture_2.jpeg)

![](_page_6_Picture_3.jpeg)

### **5 Delete power station**

| erview of s             | a                             | Top station <b>&gt;</b>   |   |   | < |
|-------------------------|-------------------------------|---------------------------|---|---|---|
|                         | 1                             |                           |   |   |   |
|                         | Number of stat                | ions                      | 1 |   |   |
| <b>O</b> kW<br>Capacity | <b>0.00</b> kWh<br>Total Gen. | <b>O</b> Wh<br>Today Gen. |   |   |   |
| nergy ha                | rvest statistic               |                           |   |   |   |
| Day Mor                 | nth Year                      | 2023-05-13 🔄              |   |   |   |
| Vh                      |                               |                           |   |   |   |
| 1                       |                               |                           |   |   |   |
| .8 8.                   |                               |                           |   |   |   |
| .6                      |                               |                           |   |   |   |
| 4                       |                               |                           |   |   |   |
|                         |                               |                           |   |   |   |
| 2                       |                               |                           |   |   |   |
| 0 04-14 04-             | 19 04-24 04-29                | 05-04 05-09               |   |   |   |
|                         |                               |                           |   |   |   |
| otal insta              | nt power                      |                           |   |   |   |
|                         |                               |                           |   |   |   |
|                         |                               | 2023-05-13 🖸              |   |   |   |
| W                       |                               |                           |   | L |   |
| 2                       | 8= /                          | h Ω                       |   |   |   |

![](_page_7_Picture_2.jpeg)

![](_page_7_Picture_3.jpeg)

![](_page_7_Figure_4.jpeg)

# 6 Add an inverter if an inverter already exists

![](_page_8_Figure_1.jpeg)

![](_page_8_Picture_2.jpeg)

![](_page_8_Picture_3.jpeg)

### 7 Delete inverter

![](_page_9_Picture_1.jpeg)

|  | 0 w<br>Current por<br>2023–05–11 18 |
|--|-------------------------------------|
|  | Energy harve                        |
|  | Day Mont                            |
|  | kWh<br>0.25                         |
|  | 0.2                                 |
|  | 0.15                                |
|  | 0.1                                 |
|  | 0.05                                |
|  | 0<br>04–12 04–1                     |
|  | Total instant                       |
|  | kW                                  |
|  | 0.3                                 |
|  | 0.25                                |

### help

![](_page_9_Picture_4.jpeg)

![](_page_9_Figure_5.jpeg)

# **8 Data reading**

![](_page_10_Figure_1.jpeg)

![](_page_10_Figure_2.jpeg)

On the home page, you can view the current power generation of all facilities. Click the time to view the data at different times.

![](_page_10_Picture_4.jpeg)

6kW

<Wh

0.6

0.5

04

RW

ŵ

Home

![](_page_10_Picture_5.jpeg)

![](_page_10_Picture_6.jpeg)

View the power generation status of the inverter in the current power station

### **8 View data of a single inverter**

![](_page_11_Picture_1.jpeg)

![](_page_11_Figure_4.jpeg)

| < .               | •••••••••           |
|-------------------|---------------------|
| Work Status       | Stop                |
| Time              | 2023-05-11 18:31:25 |
| Grid Voltage      | 226V                |
| Grid Frequency    | 50.02Hz             |
| Shell Temperature | 23°C                |
| Channel 1 Voltage | 38.0V               |
| Channel 2 Voltage | 38.0V               |
| Channel 3 Voltage | 38.0V               |
| Channel 4 Voltage | 38.0V               |
| Channel 1 Power   | OW                  |
| Channel 2 Power   | OW                  |
| Channel 3 Power   | OW                  |
| Channel 4 Power   | ow                  |
| Channel 1 Current | 0.00A               |
| Channel 2 Current | 0.00A               |
| Channel 3 Current | 0.00A               |
| Channel 4 Current | 0.00A               |

![](_page_11_Picture_6.jpeg)

### Click the inverter to enter the page, you can read the inverter data

## 9 Alarm information viewing

![](_page_12_Picture_1.jpeg)

![](_page_12_Picture_3.jpeg)

![](_page_12_Picture_4.jpeg)

You can choose to view the error information of all power stations or select a single power station.

RCMI

# THANKS